## Account mail Google dell'Istituto Comprensivo Ornago-Burago

## GUIDA GENITORI/ALUNNI PER ANDROID

Configurare Account Gmail Alunno su Dispositivo Android con Controllo Parentale **1.** Collegare il nuovo Account dell'alunno sull'App di Gmail sul device Android con controllo Parentale

**1.1** Configura la mail dell'alunno seguendo la GUIDA GENITORI ALUNNI GMAIL, preferibilmente da Computer.

1.2 Ora segui questi passi per configurare la mail sul cellulare o sul tablet di tua/o figlia/o

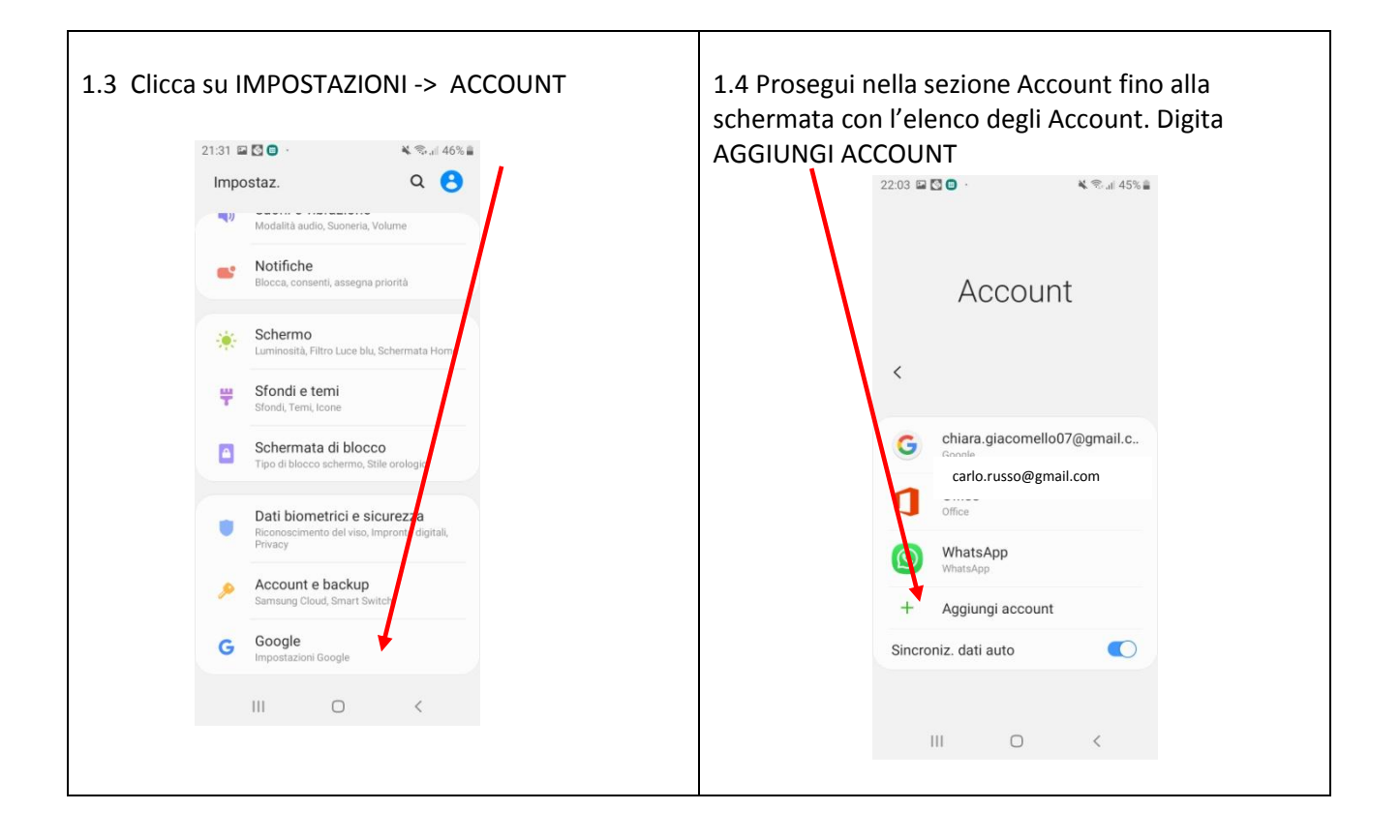

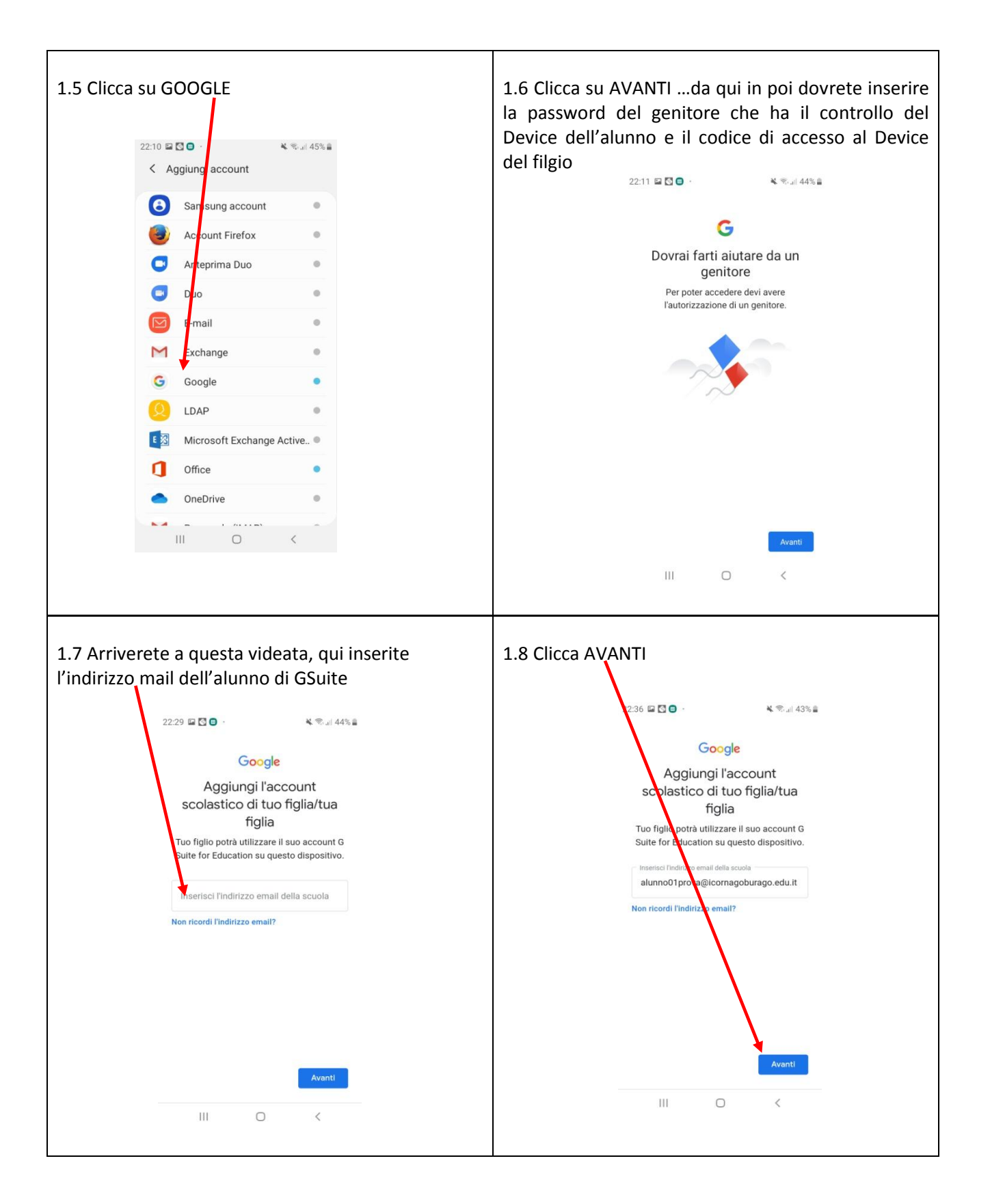

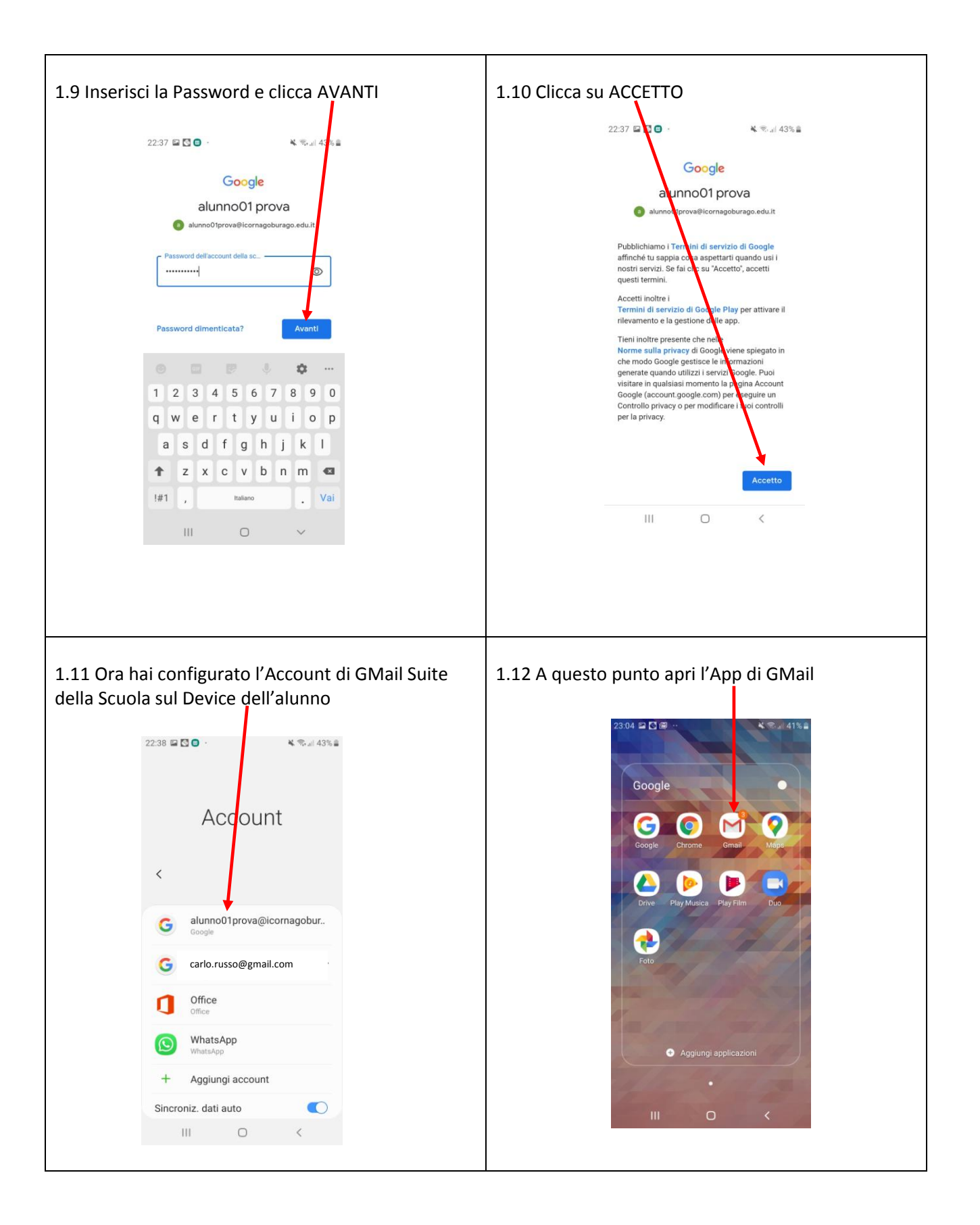

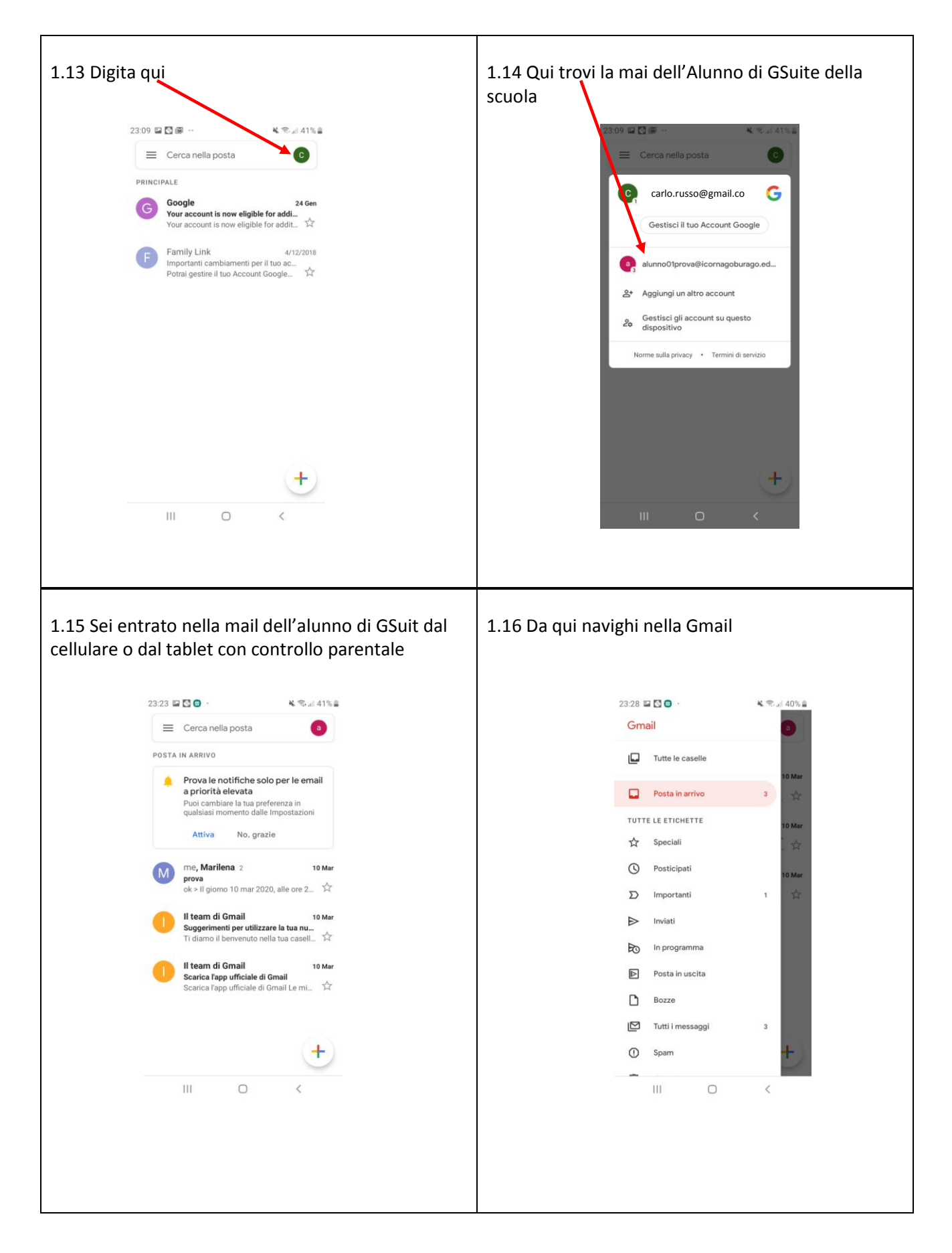